# 2008 Enterprise Group Business Launch

# **Transportation**

# VIA Rail

For participants who wish to travel by train, a special rate code was created with VIA Rail Canada and gives you a 10% discount applicable on the best available fare.

Note that you need to make your own reservation and you are responsible of the payment.

Reservation code: 809997

Reservation procedures:

By phone

• 1 888 842-7245

Online

- www.viarail.ca
- Choose the language you want
- Click on "Create Profile" (located under the "SEARCH" icon in the middle of the page)
- Create a user name and password
- Fill in the contact information
- Click on "CREATE My Profile"
- Your profile has now been created
- On the left of the screen, please enter the information for your reservation
- Click on "TRAIN & FARE SEARCH"
- Select the departure and return schedules that suit you
- Click on "SELECT AND CONTINUE"
- Review the itinerary and train details
- Click on "BOOK NOW"
- Validate your contact information and select the ticket delivery method
- Click on "CONTINUE"
- Fill in the passenger information form
- Enter your reservation code in the "Discount Code" space and select "Corporate rate" in the "Discount Type" space
- Click on "CONTINUE"
- Make the payment

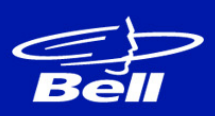

## Transportation (cont'd)

## Air Canada

For participants who wish to travel by air, a special rate code was created with Air Canada and gives you a discounted rate on the best available fare.

Note that you need to make your own reservation and you are responsible of the payment.

#### Reservation code: **HE4QW9U1**

Reservation procedures:

#### By phone

• 1 800 361-7585

#### Online

- www.aircanada.com
- Click on the "Flights" tab
- Fill out the form
- Enter the reservation code in the "Promotion Code"
- Click on "SEARCH"
- Select the desired departure and return flights
- Click on "CONTINUE"
- Select customization options, if desired
- Click on "NEXT"
- Review the itinerary and flight details
- Read the rules and conditions and check the "I have read the rules..." box
- Click on "Continue as a guest"
- Fill out the passenger information form
- Click on "CONTINUE"
- Complete the payment steps
- Click on "PURCHASE" to confirm your reservation

## Accommodations

Please fill out the form for accommodation request on the website.